## Sådan opretter du en bruger i Socialkompas

For at oprette et tilbud i Socialkompas skal du først have en bruger. Her viser vi, hvordan du opretter en bruger, så du kan komme i gang med at oprette dine tilbud på ingen tid.

1. Start med at gå ind på https://socialkompas.dk/ tryk herefter på knappen 'Log ind':

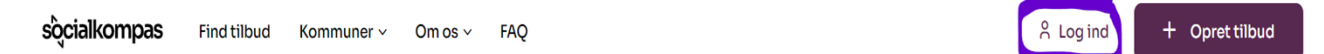

**2.** Det åbner nedenstående login-boks, hvor du trykker på knappen '*Tilmeld dig her*' i venstre side:

| Velkommen tilbage!<br>Godt at se dig igen. |                               | × |  |
|--------------------------------------------|-------------------------------|---|--|
|                                            | E-mail                        |   |  |
|                                            | Kodeord Har du glemt kodeorde | 2 |  |
|                                            | Angiv kodeord 💿               |   |  |
|                                            | Log ind                       |   |  |
| Er du ikke oprettet? Tilmeld dig her       |                               |   |  |

**3.** Herefter bliver du taget til tilmeldingsformularen, hvor du udfylder alle de relevante informationer om dig og din organisation. Det er først og fremmest din e-mail, navn samt et kodeord til din brugerprofil:

| Tilmeld dig for at oprette et tilbud                                      |                   |  |  |  |
|---------------------------------------------------------------------------|-------------------|--|--|--|
| Få adgang til alle vores funktioner for foreninger og organisationer her. |                   |  |  |  |
| E-mail *                                                                  | Dit navn *        |  |  |  |
| Angiv din e-mail                                                          | Angiv dit navn    |  |  |  |
| Kodeord (minimum 8 tegn) *                                                | Bekræft kodeord * |  |  |  |
|                                                                           | ۲                 |  |  |  |

**4.** Herefter udfylder du placeringen af jeres forening/tilbud, navnet på din forening/organisation og evt. jeres lokalafdeling:

| Placering *                                                                                                    |  |  |  |  |
|----------------------------------------------------------------------------------------------------|--|--|--|--|
| Hvilken kommune ligger jeres forening/tilbud i?                                                                     |  |  |  |  |
| I flere kommuner eller som virtuelle tilbud online                                                                  |  |  |  |  |
|                                                                                                    |  |  |  |  |
| Forening/organisation *                                                                                             |  |  |  |  |
| Angiv venligst det <i>overordnede navn</i> for jeres organisation / forening, hvis foreningen har flere afdelinger. |  |  |  |  |
| Skriv navnet på din forening og vælg fra listen                                                                     |  |  |  |  |
| Evt. lokalafdeling                                                                                                  |  |  |  |  |
| Har jeres organisation flere afdelinger, så angiv venligst navn for den lokalafdeling, som du repræsenterer.        |  |  |  |  |
| Vælg en organisation først                                                                                          |  |  |  |  |

Når du begynder at skrive i feltet '*Forening/organisation*' kommer der forslag, du kan klikke af. Hvis du ikke kan finde din organisation, kan du trykke på '*Jeg kan ikke finde min organisation på listen*' i bunden:

| Forening/organisation *                                                                                             |
|----------------------------------------------------------------------------------------------------|
| Angiv venligst det <i>overordnede navn</i> for jeres organisation / forening, hvis foreningen har flere afdelinger. |
| Struer                                                                                                    |
| Struer Frivilligcenter                                                                                              |
| Struer Sejlklub                                                                                                    |
| Struer Kommune                                                                                                    |
| Struer Bibliotek                                                                                                    |
| UNG STRUER                                                                                                    |
| Street Child                                                                                                    |
| Street Studies                                                                                                    |
| Sundhedscenter Struer                                                                                               |
| Astrup Sportsrideklub                                                                                               |
| Stressforeningen                                                                                                    |
| Street-Lab                                                                                                    |
| Lystrup Svømning                                                                                                    |
| Kastrup Søspejder                                                                                                   |
| D 🔲 Glostrup Kommune                                                                                                |
| Farstrup Vildtplejestation                                                                                          |
| 🔲 Jeg kan ikke finde min organisation på listen.                                                                    |
| <ul> <li>Jeg kan ikke finde min organisation på listen.</li> </ul>                                                  |

**5.** Når du har udfyldt de nødvendige informationer og sat flueben i boksen om godkendelse af brugerbetingelser og privatlivspolitik, trykker du på knappen '*Opret mig*':

| Jeg godkender jeres <u>bruge</u> | rbetingelser og priva | <u>tlivspolitik</u>           |  |  |
|----------------------------------|-----------------------|-------------------------------|--|--|
|                                  | Success!              | CLOUDFLARE<br>Privary · Terms |  |  |
| Opret mig                        |                       |                               |  |  |

Voila! Du er nu færdig med at oprette din bruger! Du er nu klar til at oprette dit første tilbud.